# Désactivation de la virtualisation des fichiers.

A partir de Windows Vista, Microsoft utilise la virtualisation des fichiers.

Cette option est dérangeante pour Gestion Vol Libre car les bases de données utilisées sont transférées à une autre place du disque dur. (*Ceci est valable pour tous vos logiciels utilisant des bases de données ou toutes autres créations de fichiers dans le dossier d'installation de vos logiciels*).

#### La désactivation se fait en trois étapes.

### 1 : Désactivation de la fonction :

Ouvrir la base de registre (taper <u>regedit</u> dans la zone de recherche) et suivre le chemin suivant : HKEY\_LOCAL\_MACHINE\SOFTWARE\Microsoft\Windows\CurrentVersion\Policies\System

- Dans la partie droite de l'écran faites un double clic sur 'EnableVirtualisation'
- Remplacer 1 par 2. Validez et sortez.

| Éditeur du Registre<br>Eichier <u>E</u> dition Affic <u>h</u> age Fa <u>v</u> oris <u>?</u>                                                                                                    |                                                                                                    | >                                                                                                    | K | Modifier la valeur DWORD 32 bits                                                                                                    | ×  |
|----------------------------------------------------------------------------------------------------|----------------------------------------------------------------------------------------------------|----------------------------------------------------------------------------------------------------|---|----------------------------------------------------------------------------------------------------|----|
| OpenWith     OptimalLayout     OptimalLayout     Personalization     Personalization     PhotoPropertyHandler     PhotoPropertyHandler     ActiveDestop     Attachments     DataCollection     Explorer     NonEnum     System     Audit     UIPI     Optimate StativeDestop Microcolt Microcolt Mi | Nom     BOSCAutomationHostEnabled     BEnableCursorSuppression     EnableInstallerDetection     BEnableLUA     EnableLUA     EnableLUA | Type<br>REG_DWORD<br>REG_DWORD<br>REG_DWORD<br>REG_DWORD<br>REG_DWORD<br>REG_DWORD<br>REG_SZ<br>REG_DWORD<br>REG_DWORD<br>REG_DWORD | ~ | Nom de la valeur :         Enable Virtualization         Données de la valeur :         Image: State of the state of the state of | er |
| Ordinateur\HKEY_LOCAL_MACHINE\SOFTWARE\Microsoft\Wir                                                                                                    | idows\Currentversion\Policies\System                                                                                                    |                                                                                                    |   |                                                                                                    |    |

## 2 : Suppression des dossiers de virtualisation inutiles :

Vous les trouverez en cliquant sur le disque C:\ puis sur le dossier « Utilisateurs ». Cliquez ensuite sur votre nom. Ici « Alain ».

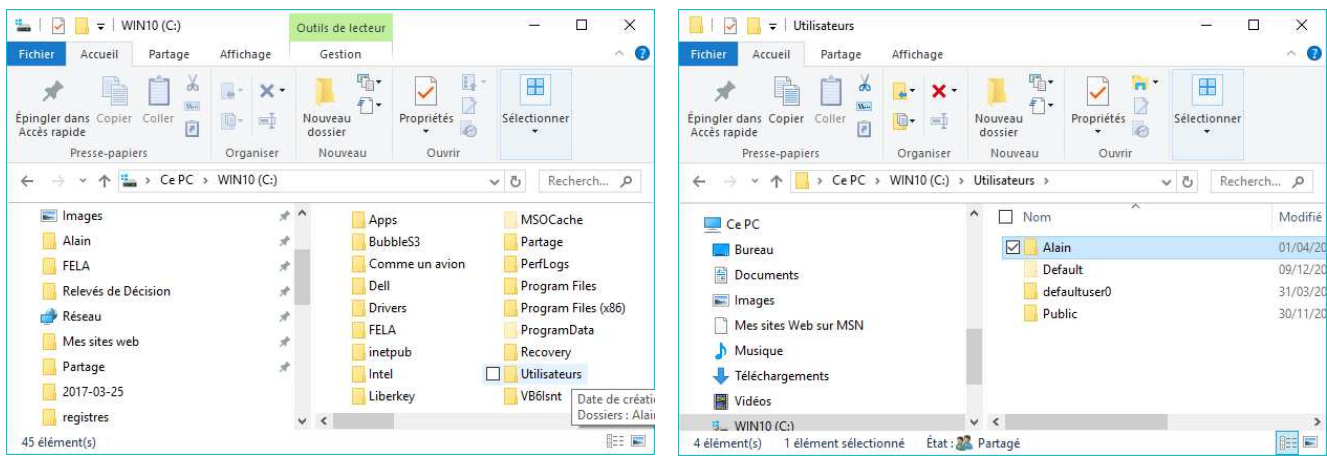

Dans la nouvelle fenêtre, cliquez sur le dossier « AppData ». Si ce dossier n'est pas visible, assurez-vous que vous pouvez afficher les éléments masqués comme sur l'exemple ci-dessous à droite.

| ☐   ☑ ☐ 〒   Alain<br>Fichier Accueil Partage Affict |                                     | □ ×<br>^ (?)    | I     Image       Fichier     Accueil | Affichage                                                                       |                                        | ×          |
|-----------------------------------------------------|-------------------------------------|-----------------|---------------------------------------|---------------------------------------------------------------------------------|----------------------------------------|------------|
| Épingler dans Copier Coller                         | × ·<br>Nouveau<br>dossier           | ner             | Volet de<br>navigation -<br>Volets    | Jes icones Grandes icones<br>yennes Petites icones<br>EE Détails<br>Disposition | Affichage Afficher/                    | Options    |
| Presse-papiers Org                                  | aniser Nouveau Ouvrir               |                 | ← → ~ ↑ 🚺 > Ce PC                     | Cases à cocher des éléments                                                     |                                        | Recherch 🔎 |
| ← → ~ ↑ 📙 > CePC > WIN1                             | 0 (C:) → Utilisateurs → Alain → v Č | Recherch ,P     | 📌 Accès rapide                        | <ul> <li>Extensions de noms de fichier</li> <li>Éléments masqués</li> </ul>     | S Masquer les éléments<br>sélectionnés | Modi 🔷     |
| Ce PC                                               | ↑ Nom                               | Modi ^          | E Bureau                              | Afficher/Mas                                                                    | quer                                   | 19/03      |
| E Bureau                                            | .VirtualBox                         | 19/03           | 🖊 Téléchargements                     | App<br>Pure                                                                     | Data                                   | 09/12      |
| Documents                                           | AppData                             | 09/12           | Documents                             | × III Cor                                                                       | tacts                                  | 19/03      |
|                                                     | Bureau Date de création : 09/12/    | 2016 12:39 B/04 | 📰 Images                              | 🖈 📃 Déc                                                                         | ès Dab                                 | 25/01      |
| hinges                                              | Contac Dossiers : Local             | 9/03            | Alain                                 | 🖈 📑 Doo                                                                         | uments                                 | 01/04      |
| Mes sites web sur MSN                               | Décès Dab                           | 25/01           | FELA                                  | 💉 🙀 Fav                                                                         | oris                                   | 20/03      |
| J Musique                                           | Documents                           | 01/04           | Relevés de Décision                   | 💉 🚺 Film                                                                        | is Margot                              | 29/01 🗸    |
| 🐥 Téléchargements                                   | 📃 📩 🚖 Favoris                       | 20/03           |                                       | ~ <                                                                             |                                        | >          |
| Vidéos                                              | 📙 Films Margot                      | 29/01 🗸         | 54 élément(s)                         |                                                                                 |                                        |            |
| 54 élément(s)                                       | v <                                 | 844             |                                       |                                                                                 |                                        |            |

Une fois le dossier « AppData » visible, ouvrez-le. Ouvrez ensuite le dossier « Local » puis « VirtualStore ».

| 📙   🔄 📒 🖛   AppData                                        |                                                           | ×        | 📙   🛃 🥃 🗧 Local                                              | <u></u>                                  | o x        |
|------------------------------------------------------------|-----------------------------------------------------------|----------|--------------------------------------------------------------|------------------------------------------|------------|
| Fichier Accueil Partage Affichage                          | e                                                         | ~ 0      | Fichier Accueil Partage Affichage                            |                                          | ~ 0        |
| Epingler dans Copier Coller     Presse-papiers     Organis | K → Nouveau<br>assier<br>Nouveau<br>Set Nouveau<br>Ouvrir |          | Epingler dans Copier Coller     Presse-papiers     Organiser | Nouveau<br>Nouveau<br>Nouveau<br>Nouveau | iner       |
| ← → < ↑ 🔜 « Utilisateurs > Alai                            | in > AppData > 🗸 💍 Recherc                                | ch ,0    | ← → → ↑ 🛄 « Utilisateurs → Alain                             | > AppData > Local > 🛛 🗸 ひ                | Recherch 🔎 |
| Ce PC                                                      | ^ □ Nom                                                   | Modifié  | Ce PC                                                        | ^ □ Nom                                  | Modi ^     |
| Bureau                                                     | Local                                                     | 23/03/20 | Bureau                                                       | Programs                                 | 09/12      |
| Documents                                                  | LocalLow                                                  | 22/12/20 | Documents                                                    | Publishers                               | 09/12      |
| Bocuments                                                  | Roaming                                                   | 19/03/20 | Documents                                                    | speech                                   | 11/12      |
| Images                                                     |                                                           | 100.000  | images                                                       |                                          | 03/04      |
| Mes sites Web sur MSN                                      |                                                           |          | Mes sites Web sur MSN                                        | TileDataLayer                            | 09/12      |
| 👌 Musique                                                  |                                                           |          | 👌 Musique                                                    | 🗌 📙 VirtualStore                         | 03/04/20   |
| 👃 Téléchargements                                          |                                                           |          | 🐥 Téléchargements                                            | Windows Live                             | 17/02      |
| Vidéos                                                     |                                                           |          | Vidéos                                                       | GDIPFONTCACHEV1.DAT                      | 25/03 🗸    |
| 5_ WIN10 (C:)                                              | ¥ <                                                       | >        | 5_ WIN10 (C:)                                                | v <                                      | >          |
| 3 élément(s) 1 élément sélectionné                         |                                                           |          | 35 élément(s)                                                |                                          |            |

Une fois dans le dossier « VirtualStore » ouvrez le dossier « Program Files (x86) » et enfin le dossier « FELA ». Vous y trouverez les bases de données qui ont été utilisées et copiées ici.

| Image: Image state     Image state       Fichier     Accueil                      | Affichage     |                    |                           | 4 <u>00</u>   |          | ×<br>~ (3)          |
|-----------------------------------------------------------------------------------|---------------|--------------------|---------------------------|---------------|----------|---------------------|
| Épingler dans Copier Coller<br>Accès rapide<br>Presse-papiers                     | Grganiser     | Nouveau<br>Nouveau | Propriétés<br>•<br>Ouvrir | -<br>Sélectio | onner    |                     |
| ← → × ↑ 📙 « VirtualSte                                                            | ore > Program | n Files (x86) > Fi | ELA                       | ٽ ~           | Recherch | p                   |
| Ce PC  Bureau  Documents  Images  Mes sites Web sur MSN  Musique  Téléchargements |               | ^ □ Nom<br>ੴgv     |                           |               | 1        | Modifié<br>03/04/20 |
| Vidéos<br>5_ WIN10 (C:)                                                           |               | ~ <                |                           |               | F        | >                   |

Pour ne pas perdre de données, copiez ces bases à leurs places originales !

Remontez ensuite d'un dossier (« Program Files (x86) » et supprimez le dossier « FELA ».

(L'opération est la même quel que soit le logiciel installé).

### 3 : Modifier les droits des utilisateurs :

Il faut ensuite vous attribuer le droit d'écrire dans le dossier de vos logiciels !

Rendez-vous dans le dossier « Program Files (x86) » où est installé votre logiciel, puis cliquez avec le bouton droit de la souris sur le dossier de votre programme. Ici « FELA ». Dans le menu qui s'ouvre, cliquez sur « Propriétés ». Ouvrez l'onglet « Sécurité » et sélectionnez l'entrée qui commence par « Users… ». Vous voyez ici que vous n'avez pas le contrôle total ! (*La case « Contrôle total » et la case « Modification » ne sont pas cochées*).

|                                                                                                    |                                                                                                    | Propriétés de : FELA                                                                                                    |
|----------------------------------------------------------------------------------------------------|----------------------------------------------------------------------------------------------------|----------------------------------------------------------------------------------------------------|
| -                                                                                                    | - □ ×<br>^ 0                                                                                                    | Général Partage Sécurité Versions précédentes Personnaliser                                                                                                    |
| presse-papiers  Cc PC  Bureau  Control  Control  Contro | Propriétés Sélectionner<br>reau Duvrir Files (x86) Couvrir Dell Customer Connect Dell Digital Delivery HP                                           | Nom de l'objet :       C:\Program Files (x86)\FELA         Noms de groupes ou d'utilisateurs :         SYSTEM         Administrators (INSPIRON-FELA\Administrators)         Leers (INSPIRON-FELA\Users)         TrustedInstaller         Pour modifier les autorisations, cliquez sur Modifier. |
| <ul> <li>Documents</li> <li>Images</li> <li>Mes sites Web sur MSN</li> </ul>                                                                                                    | Dell Photo AIO Printer 964     HP Photo Creation       Dell Update     Html       DVD Shrink     InstallShield Install       DVDVideoSoft     Intel | Autorisations pour Users Autoriser Refuser                                                                                                    |
| ♪ Musique ↓ Téléchargements                                                                                                    | Ecoxper Internet Explorer                                                                                                    | Modification<br>Lecture et exécution                                                                                                    |
| Vidéos<br>MINIO (C)<br>53 élément(s) 1 élément sélectionné État : 22 Parta                                                                                                    | jé libreOffice 5                                                                                                    | Affichage du contenu du dossier                                                                                                    |
|                                                                                                    |                                                                                                    | Pour les autorisations spéciales et les paramètres avancés, cliquez sur Avancé<br>Informations sur le contrôle d'accès et les autorisations                                                                                                    |

Cliquez sur le bouton « Modifier... », sélectionnez de nouveau l'entrée qui commence par « Users... »

| 📕 Autorisations pour FELA                                                                                                    |                    | ×                 |  |  |  |  |
|----------------------------------------------------------------------------------------------------|--------------------|-------------------|--|--|--|--|
| Sécurité                                                                                                    |                    |                   |  |  |  |  |
| Nom de l'objet : C:\Program Files (x86)\FELA                                                                                                    |                    |                   |  |  |  |  |
| Noms de groupes ou d'utilisateurs :                                                                                                    |                    |                   |  |  |  |  |
| SCREATOR OWNER                                                                                                    |                    | ^                 |  |  |  |  |
| SYSTEM                                                                                                    | Administration)    |                   |  |  |  |  |
| Summer and the second second s | vnurministi dturs) |                   |  |  |  |  |
| Search State Installer                                                                                                    |                    | ~                 |  |  |  |  |
| <                                                                                                    |                    | >                 |  |  |  |  |
|                                                                                                    | Ajouter            | <u>S</u> upprimer |  |  |  |  |
| Autorisations pour Users                                                                                                    | Autoriser          | Refuser           |  |  |  |  |
| Contrôle total                                                                                                    |                    | □ ^               |  |  |  |  |
| Modification                                                                                                    | $\checkmark$       |                   |  |  |  |  |
| Lecture et exécution                                                                                                    |                    |                   |  |  |  |  |
| Lecture                                                                                                    |                    |                   |  |  |  |  |
| Informations sur le contrôle d'accès et les autorisations                                                                                                    |                    |                   |  |  |  |  |
| ОК                                                                                                    | Annuler            | Appliquer         |  |  |  |  |

Cochez la case « Autoriser » au regard de « Contrôle total ». La case « Modification » se cochera automatiquement.

OK

Annuler <u>Appliquer</u>

Cliquez sur « OK » et laissez faire Windows.

Fermez les différentes fenêtres.

L'opération est terminée !